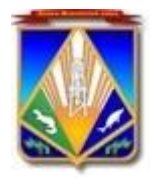

Комитет по образованию администрации Ханты-Мансийского района Ханты-Мансийский автономный округ - Югра (Тюменская область) (комитет по образованию АХМР) 628007, г.Ханты-Мансийск ул. Чехова 68 Телефон: 32-65-65 Е-mail: edu@hmrn.ru

ОКПО 02118025; ОГРН 1028600515558; ИНН/КПП 8618002990/860101001 Руководителям образовательных организаций Ханты-Мансийского района

[Номер документа] [Дата документа]

#### Уважаемые руководители!

В связи с участившимися случаями взлома аккаунтов в мессенджерах и социальных сетях, в целях предотвращения возможных мошеннических действий от Вашего имени, повышения степени защиты от несанкционированного взлома аккаунта направляю инструкцию по включению двухфакторной авторизации.

Приложение: на 8 л. в 1 экз.

Председатель комитета

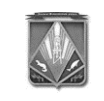

ДОКУМЕНТ ПОДПИСАН ЭЛЕКТРОННОЙ ПОДПИСЬЮ

Сертификат [Номер сертификата 1] Владелец [Владелец сертификата 1] Действителен с [ДатаС 1] по [ДатаПо 1] С.В. Шапарина

Исполнитель: эксперт 1 категории отдела обеспечения функционирования и безопасности образовательных организаций Минхазетинов Марсель Ильдарович, тел: (3467) 32-89-44

## Инструкция

# по включению двухэтапной аутентификации в Telegram

Переходим в Настройки Telegram, выбираем раздел «Конфиденциальность» и там кликаем на пункт «Двухэтапная аутентификация».

|             | .⊪I ଲ <sup>48</sup> G                                                                      | ≵65 % 💷 10:47                     |
|-------------|--------------------------------------------------------------------------------------------|-----------------------------------|
| ÷           | - Конфиденциалы                                                                            | ность                             |
| η           | руппы                                                                                      | Мои контакты                      |
| В<br>и      | ыберите, кто может приглаша<br>каналы.                                                     | ть Вас в группы                   |
| Б           | езопасность                                                                                |                                   |
| к           | од-пароль                                                                                  |                                   |
| Д           | цвухэтапная аутентификац                                                                   | ия Выкл.                          |
| A           | ктивные сеансы                                                                             |                                   |
| У           | правление сеансами на други                                                                | х устройствах.                    |
| У           | далить мой аккаунт                                                                         | \$7                               |
| E           | сли я не захожу                                                                            | уб месяцев                        |
| E<br>B<br>C | сли Вы ни разу не заглянете в<br>ремя, аккаунт будет удалён вм<br>ообщениями и контактами. | Telegram за это<br>иесте со всеми |

В более новых версиях приложения данный пункт называется «Облачный пароль»:

| ll兖 <sup>3,3</sup> ,@♥♦ 🕅 %80 % |                     | ∦80 % 🔲 15:46 |
|---------------------------------|---------------------|---------------|
| ←                               | Конфиденциальн      | ость          |
| Безо                            | пасность            |               |
| Þ                               | Облачный пароль     | Вкл.          |
| $\bigcirc$                      | Автоудаление сообще | ений Выкл.    |
| Ô                               | Код-пароль          | Выкл.         |
| ₾                               | Чёрный список       | 37            |
| ſ                               | Устройства          | 3             |

Откроется окно, где нас попросят указать пароль. Подойдите ответственно к его выбору.

| .all 📚 $^{277}_{_{\rm B/6}}$ G | ≵65 % 💷 10:47                            | .all \lesssim $^{132}_{_{8/6}}$ G | <b>≵65 % ==</b> D 10:47                                                                                                    |
|--------------------------------|------------------------------------------|-----------------------------------|----------------------------------------------------------------------------------------------------|
| $\leftarrow$                   |                                          | $\leftarrow$                      |                                                                                                    |
|                                | Ŷ                                        |                                   |                                                                                                    |
|                                |                                          | Введит                            | е пароль                                                                                                    |
| Двухэт                         | апная                                    |                                   | 3                                                                                                    |
| аутентиф                       | оикация                                  | Пароль                            | $\odot$                                                                                                    |
| Вы можете установи             | ть пароль, который<br>при вхоле с нового |                                   | Спродолжить<br>Состание<br>Спродолжить<br>Состание<br>Состание |
| устройства в дополн            | ение к коду из SMS.                      | Прод                              | олжить                                                                                                    |
|                                | -                                        |                                   | VV                                                                                                    |
| Задать г                       | ароль                                    | WZIE                              | EBTOUS.RU                                                                                                    |

На следующих этапах надо ввести подсказку для пароля и электронную почту, куда придет проверочный код для завершения настройки двухфакторной авторизации в Телеграмме.

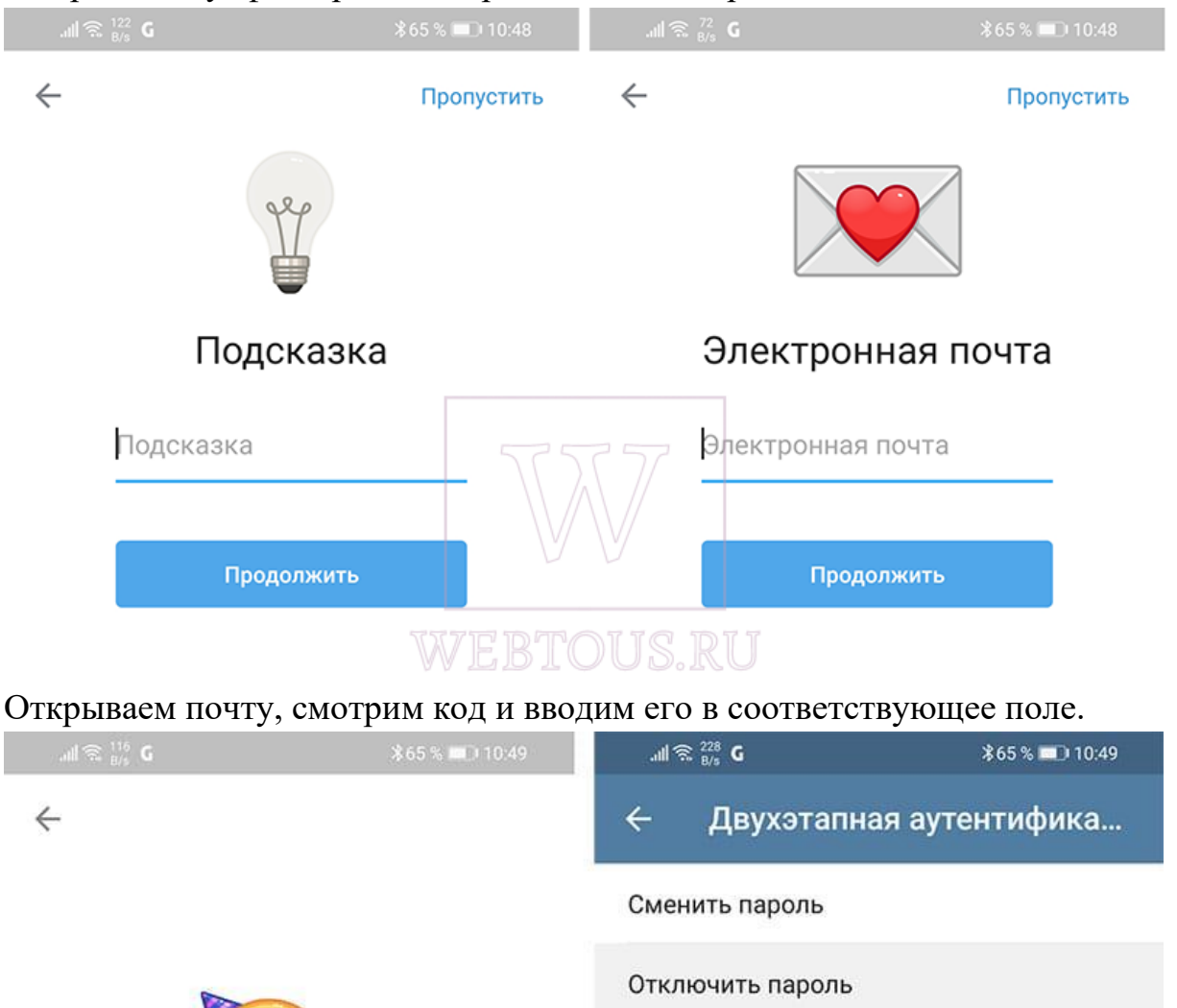

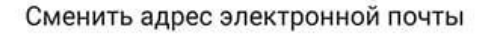

Включена двухэтапная аутентификация. Для входа в свой аккаунт в Telegram Вам нужно будет вводить установленный здесь пароль.

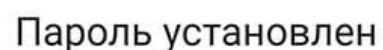

Этот пароль потребуется вводить при авторизации с нового устройства в дополнение к коду из SMS.

Вернуться к настройкам

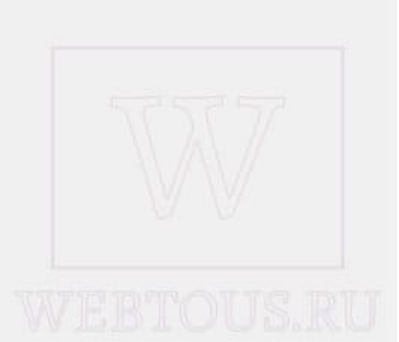

#### Инструкция

## по включению двухэтапной аутентификации в WhatsApp

Чтобы включить двухшаговую проверку:

- 1. Откройте Настройки WhatsApp.
- 2. Нажмите Аккаунт / Учётная запись > Двухшаговая проверка > Включить.
- 3. Введите желаемый шестизначный PIN-код и подтвердите его.
- 4. Укажите адрес электронной почты, к которому у вас есть доступ, или нажмите Пропустить, если не хотите указывать адрес. Мы рекомендуем указать адрес электронной почты, так как это поможет защитить ваш аккаунт и позволит сбросить двухшаговую проверку в случае необходимости.
- 5. Нажмите Далее.
- 6. Подтвердите адрес электронной почты и нажмите **Сохранить** или **Готово**.

## Инструкция

#### по включению двухэтапной аутентификации в Viber

Чтобы настроить PIN-код:

- 1. Откройте Viber на смартфоне
- 2. Нажмите на кнопку Ещё ----
- 3. Выберите Настройки 🥺
- 4. Выберите Конфиденциальность 🗇
- 5. Нажмите Двухэтапная проверка
- 6. Введите 6-значный **PIN-ко**д
- 7. Нажмите Далее
- 8. Введите РІМ-код ещё раз
- 9. Нажмите Далее
- 10.На странице подтверждения вы увидите адрес email, который вы указали при регистрации учётной записи Viber.
  - Нажмите Далее, чтобы продолжить и завершить настройку двухэтапной проверки.
  - Если вы не указывали email paнее или хотите использовать другой email, введите желаемый адрес.
- 11.Вы получите письмо, с помощью которого вам нужно подтвердить свой адрес email, чтобы завершить настройку двухэтапной проверки.

#### Инструкция

## по включению двухэтапной аутентификации в «Вконтакте»

Войдите в вашу учетную запись и перейдите на страницу Настройки. Затем выберите вкладку Безопасность.

Самая верхняя секция называется Подтверждение входа. Нажмите ссылку "Подключить".

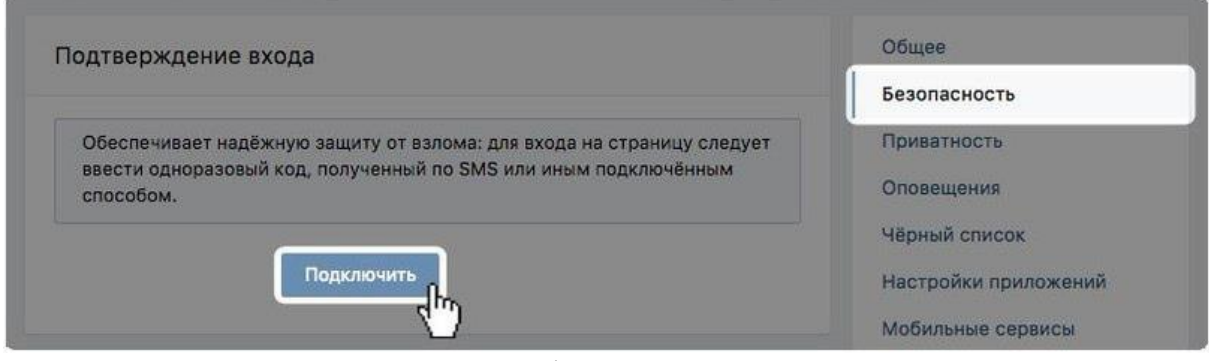

Откроется всплывающее окно, информирующее о том, что при включении двухфакторной аутентификации для доступа к вашему аккаунту будет использоваться номер мобильного телефона. Нажмите кнопку Приступить к настройке.

В следующем окне нужно проверить свой номер телефона или указать новый номер, после чего нажмите кнопку Получить код.

На номер телефона будет выслан код подтверждения. Введите данный код в поле ниже, а потом нажмите кнопку Подтвердить и Завершить настройку.

На этом настройка завершена. Теперь при попытке входа в вашу учетную запись с неизвестного устройства на телефон будет приходить SMS-сообщение с кодом доступа.

| а из SMS, отправленного на номер +7 *** *** ** 87. |
|----------------------------------------------------|
| Введите код                                        |
| Отправить                                          |
| 🗹 Запомнить браузер                                |
| ния:                                               |
|                                                    |
| Повторно                                           |
|                                                    |

#### Инструкция

#### по включению двухэтапной аутентификации в «Одноклассниках».

Нажмите на миниатюру вашей главной фотографии в правом верхнем углу.

В появившемся меню выберите пункт «Изменить настройки».

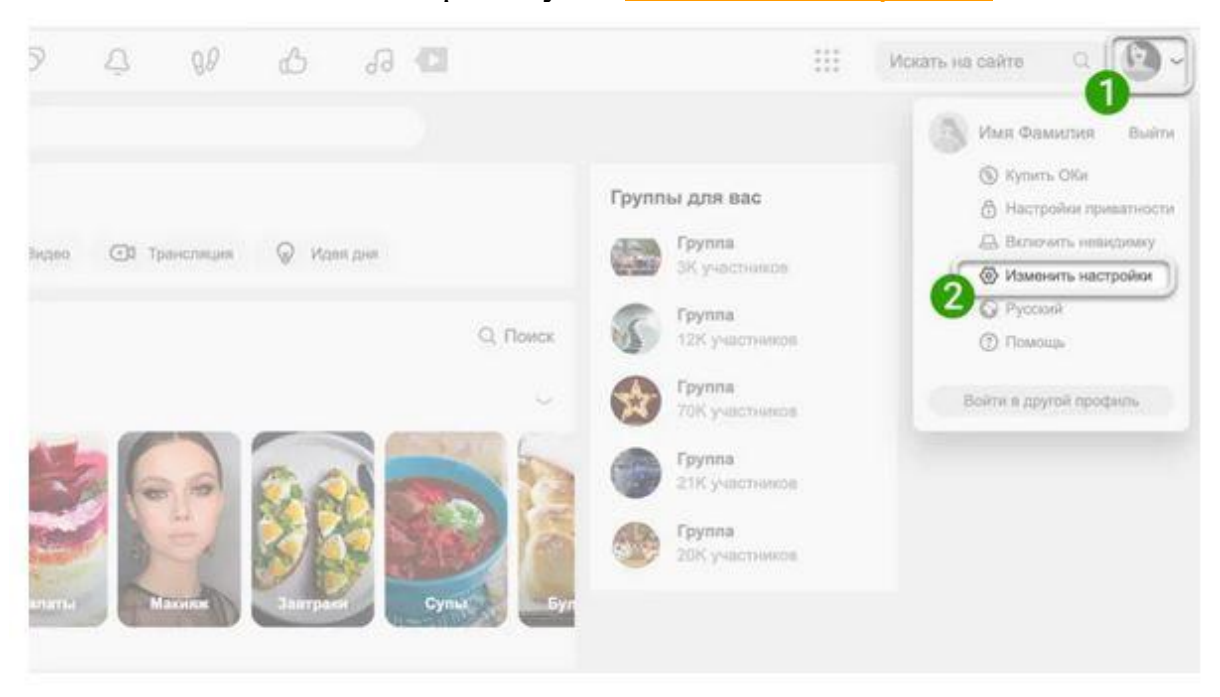

Во вкладке «Основные» в блоке «Безопасность» выберите пункт «SMS подтверждение».

В появившемся окне вы увидите номер телефона, на который будет направлено sms с кодом (при необходимости вы можете изменить данный номер).

Нажмите кнопку «Получить код».

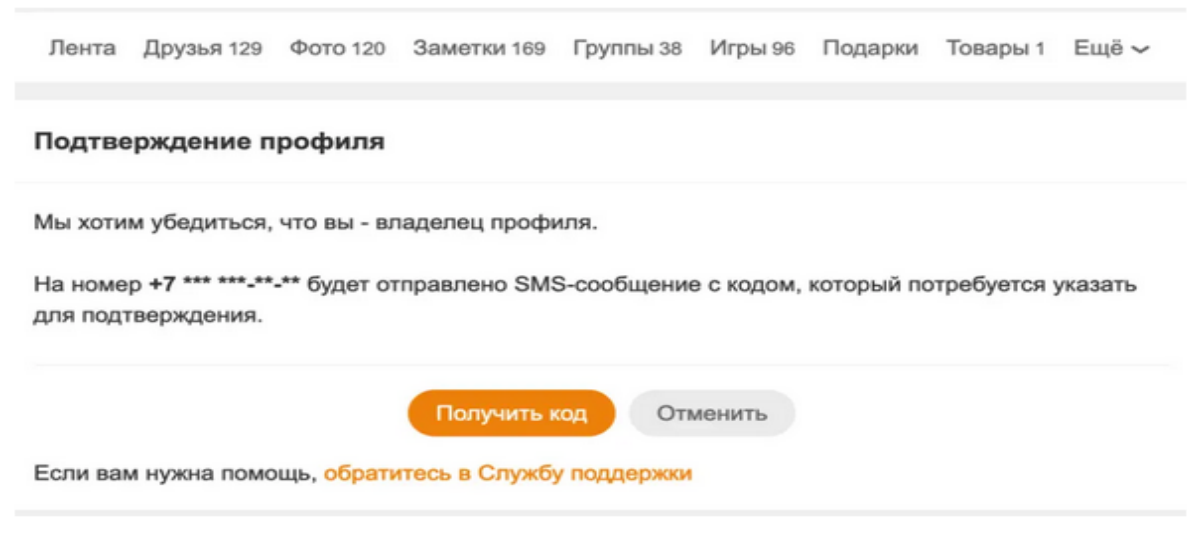

# Введите полученный код в поле и нажмите «Подтвердить».

| ведите код из с<br>7 *** ***-** | ообщения. Сообщение отправлено на номер |  |
|---------------------------------|-----------------------------------------|--|
|                                 | Введите код                             |  |
|                                 | ③ Запросить новый код через 00:42       |  |
|                                 | Подтвердить Отменить                    |  |